# ネットライセンス認証システム(CPDS) クライアント使用説明書

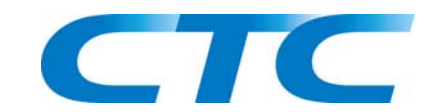

伊藤忠テクノソリューションズ株式会社

| 1 | .処理の  | <b>D流れ</b>          |
|---|-------|---------------------|
|   | 1-1   | 初回起動時 1-1           |
|   | 1-2   | 通常起動時(PC橋ソフトの場合)1-1 |
|   | 1-3   | 終了時1-1              |
| 2 | . 그!  | <b>ゲー登録</b>         |
|   | 2-1   | 初期登録2-1             |
|   | 2-2   | ユーザー情報の変更2-2        |
| 3 | . ライ  | センスの認証              |
|   | 3-1   | 自動認証3-1             |
|   | 3-2   | 手動認証3-1             |
|   | 3-3   | ライセンスの解除            |
| 4 | . オフラ | <b>ラインライセンス</b>     |
|   | 4-1   | オフラインライセンスの設定       |
|   | 4-2   | オフラインライセンスの解除       |
| 5 | .管理:  | ンステム                |
|   | 5-1   | アクセス方法              |
|   | 5-2   | 利用中のライセンス情報の取得5-2   |
|   | 5-3   | ライセンスの解放            |
|   | 5-4   | 過去のライセンス利用情報の取得5-2  |

# 1. 処理の流れ

ネットライセンス対応のプログラムの使用には、インターネットに接続できる環境が必要です。

# 1-1初回起動時

ネットライセンス対応のプログラムをインストール後、初回起動時に、ユーザー登録が必要となり ます。登録後は、引き続き認証の処理に移ります。

# 1-2通常起動時(PC橋ソフトの場合)

プログラムを起動すると、初期画面に起動ボタンが存在します。

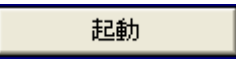

クリックして、ネットライセンスサーバーにアクセスします。

初回起動時のみ、2.ユーザー登録 を行います。

2回目以降は自動的にネットライセンスサーバーに接続し、ライセンスの認証を行います。ライセンスが取得できた場合のみ、プログラムが起動します。

また、契約コード等を取得しなおす等して、前回起動時とコードが異なる場合は

CPDS登録初期化

をクリックして、レジストリに登録された契約情報を初期化してから再度新たなコードを入力して ご利用下さい。

# 1-3終了時

自動認証で取得したライセンスは、プログラム終了時に、自動的に解除されます。

# 2. ユーザー登録

# 2-1初期登録

初回起動時に、下図のウィンドウが表示されます。以下の情報を入力して【OK】ボタンを押して ください。

入力する情報

- ライセンス情報 : 契約固有の情報です。管理者にお知らせしてありますので、不明の場合 は管理者にお問い合わせください。
- ユーザー情報 : 2つの情報(任意項目を入力できるよう、「情報1」、「情報2」という 表示になっています)が入力可能です。実際の入力項目は管理者にお問 い合わせください。ユーザー情報は、管理システムのライセンスの利用 状況一覧に表示されますので、必ず入力するようにしてください。 入力していないと、管理システム上で利用者の判別が出来ません。

| 🚾 ネットライセンスの登録 🛛 🛛 🔀                                                                  |          |        |        |        |     |   |   |        |
|--------------------------------------------------------------------------------------|----------|--------|--------|--------|-----|---|---|--------|
| - ライセンス情報                                                                            | R        |        |        | -      |     |   |   |        |
| 契約コード                                                                                | 1111     | - 2222 | - 3333 |        |     |   |   |        |
| プロダクトID                                                                              | AAAA     | - BBBB | - 0000 | - DDDD |     |   |   |        |
| 契約コード、プロダクトIDは、御社固有のものです。不明の場合は、御社の管理者にお問い合わせください。また、契約コード、プロテクトIDのお取り扱いには十分ご注意ください。 |          |        |        |        |     |   |   |        |
| - ユーザー情報                                                                             | - ユーザー情報 |        |        |        |     |   |   |        |
| '情報1                                                                                 | 東京支      | 店      |        |        |     |   |   |        |
| 悟報2                                                                                  | 鈴木一      | ·郎     |        |        |     |   |   |        |
|                                                                                      |          |        |        | プロキ    | シ設定 | 0 | ж | CANCEL |

登録が正常に完了した場合は、ライセンスの認証に移ります。正常に完了しなかった場合は、下図のメッセージが表示されますので、ライセンス情報(契約コード、プロダクト ID)をご確認後、再度 起動、登録を行ってください。

| ♪ | ユーザー登録できませんでした。<br>(契約コードが登録されていません。)<br>契約コード、プロダクトIDをご確認の上、再度ご登録ください。 |
|---|-------------------------------------------------------------------------|
|   | (OK                                                                     |

通信エラーの場合は、再度起動、登録する際に、【プロキシ設定】ボタンを押して、プロキシ サーバ ーの設定を手動で行ってください。(プロキシ サーバーのアドレスとポートを入力して【OK】ボタ ンを押してください。)

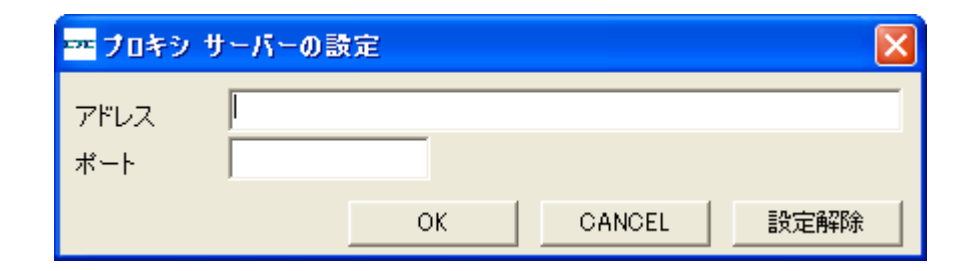

【キャンセル】ボタンを押した場合は、登録処理を行わずにプログラムを終了します。

#### 2-2ユーザー情報の変更

ユーザー情報は、初期登録後に変更することができます。

ユーザー情報を変更したい場合は、プログラムのメニュー画面の【ネットライセンス】→【ユーザ 一情報の変更】を選択してください。

下図のウィンドウが表示されます。ユーザー情報を変更して【OK】ボタンを押してください。

| 🚥 ネットライセ                                                                                                    | シスの                                            | 登錄                                             |                                                |                            |       |                  |            |
|----------------------------------------------------------------------------------------------------|------------------------------------------------|------------------------------------------------|------------------------------------------------|----------------------------|-------|------------------|------------|
| <ul> <li>ライセンス情報</li> <li>契約コード</li> <li>プロダクトID</li> <li>契約コード、プロ<br/>さい。また、契約</li> <li>ユーザー情報</li> <li>情報2</li> </ul> | 11111<br>AAAAA<br>ロダクトII<br>コード、<br>東京支<br>佐藤二 | - PC12<br>- BBBB<br>DIま、御社I<br>プロテクト<br>店<br>原 | - <sup>3333</sup><br>- CCCC<br>固有のもの<br>IDのお取り | - DDDD<br>)です。不明<br>)扱いには- | の場合は、 | 、御社の管理者<br>ください。 | 計にお問い合わせくだ |
|                                                                                                    |                                                |                                                |                                                | プロキ                        | シ設定   | ОК               | CANCEL     |

【キャンセル】ボタンを押した場合は、ユーザー情報の変更を行わずにメニュー画面に戻ります。

# 3. ライセンスの認証

#### 3-1自動認証

通常のライセンスの認証は、プログラム起動時に毎回自動で行われます。取得したライセンスは、 プログラム終了時に解除されます。

自動認証に失敗した場合は、下図のメッセージが表示されます。

| ⚠ | ライセンスを取得できませんでした。<br>手動認証で起動する場合は、管理者に手動認証コードをお問い合わせください。 |  |  |
|---|-----------------------------------------------------------|--|--|
|   | OK キャンセル                                                  |  |  |

【OK】ボタンを押すと、手動認証でライセンスを取得することができます。(「2-2手動認証」 参照。)

【キャンセル】ボタンを押すと、認証処理を行わずにプログラムを終了します。

#### 3-2手動認証

ネットワーク障害時など、ライセンスの自動認証ができない場合は、手動で期間限定のライセンス を取得することができます。手動認証は非常時のための機能ですので、通常の自動認証で問題ない場 合は使用しないで下さい。

自動認証に失敗した場合、上図のメッセージが表示されますので、【OK】ボタンを押してください。下図のウィンドウが表示されます。

| <b>──</b> 手動翌証       |                                                                                                    |
|----------------------|----------------------------------------------------------------------------------------------------|
| ライセンスを取得<br>手動認証する場合 | できませんでした。<br>合は、管理者に手動認証コードをお問い合わせください。                                                                                                    |
| 手動認証コード              | xcuLq30d/zxv0D8hD9w209VCZ9oNPUFv0mjvYA0d+2xU9w21n8Z88UqJ2cK1G9LdkLFZbJFQONr8dfPn<br>Q/+mqup2Zagq4JIG/Tm8QpY021J8yDSfhgmeyGX+k0YP+t+mTy38GIXtEva94iz9M3ivwvRSJSWXgeqb<br>YSHebfZYeEcWoaf3x8kydMch3a5ZYYIR+ySUQ4ThNwA=<br> |
|                      | OK CANCEL                                                                                                    |

手動認証コードは、管理者にお問い合わせください。(管理者のみ取得することができます。) 手動認証コードを入力し、【OK】ボタンを押すと、認証コードが正しい場合のみプログラムが起 動します。手動認証の期限は、当日の23時59分までで、その間は認証なしに何度でもプログラムを 起動することができます。

【キャンセル】ボタンを押すと、認証処理を行わずにプログラムを終了します。

無効な手動認証コードを入力した場合は、下図のメッセージが表示されます。(一度使用した手動 認証コードは無効になります。)

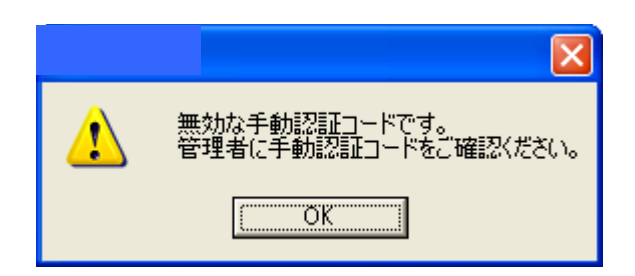

手動認証に失敗した場合は、下図のメッセージが表示されます。

| ⚠ | 手動認証できませんでした。<br>管理者に手動認証コードをご確認ください。 |
|---|---------------------------------------|
|   | OK.                                   |

# 3-3ライセンスの解除

自動認証で取得したライセンスは、プログラム終了時に自動的に解除されます。

自動解除に失敗した場合は、下図のメッセージが表示されますので、再度プログラムを起動するか、 管理者に報告してください。

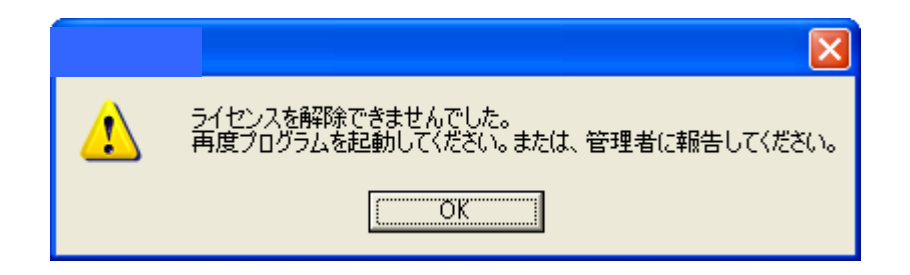

# 4. オフラインライセンス

# 4-1オフラインライセンスの設定

長期オフラインで使用したい場合、ライセンスを取得した状態を、一定期間保つことができます。

| 🕶 わうわうイセンス設定                                 |                       |                       |
|----------------------------------------------|-----------------------|-----------------------|
| 長期間オフラインで使用する場合などに、<br>保持する日数を指定してください。(1日は) | ライセンス取得状<br>当日、2日は翌日、 | 態を保持します。<br>、…、最大30日) |
| 保持日数 日                                       |                       |                       |
|                                              | ОК                    | CANCEL                |

プログラムのメニュー画面の【ネットライセンス】→【オフラインライセンスの設定】を選択する と、下図のウィンドウが表示されます。

保持日数(ライセンスを取得したままの状態にしておきたい日数)を入力して【OK】ボタンを押 してください。入力した日数-1日後の23時59分まで(1日は当日の23時59分まで、2日は翌日の 23時59分まで、…)ライセンスを取得した状態が続きます。

期間内は、認証なしに何度でもプログラムを起動することができます。

オフラインライセンスの設定は、インターネットに接続できる環境でのみ行うことができます。 【キャンセル】ボタンを押すと、現在のライセンス状態のままメニュー画面に戻ります。

# 4-2オフラインライセンスの解除

ユーザーが設定したオフラインライセンスは、期間が過ぎると自動的に解除されます。

期間内にオフラインライセンスを解除したい場合は、プログラムのメニュー画面の【ネットライセンス】→【オフラインライセンスの解除】を選択してください。

ライセンスライセンスの解除は、インターネットに接続できる環境でのみ行うことができます。

| ♪ | ライセンスの有効期限を解除できませんでした。 |
|---|------------------------|
|   | C OK                   |

# 5. 管理システム

ライセンス管理システムでは、現在および過去の利用状況の調査が可能です。 また、プログラムがライセンスの解除に失敗した場合、強制的にライセンスの解除が行えます。

# 5-1アクセス方法

下記の2つのアクセス方法があります。

- ・プログラムのメニューバーから【ネットライセンス】→【管理システム】を選択します。
- ・ブラウザのアドレスバーに次のURLを直接打ち込みます。

http://terra.civil-eye.com/netinfo/index2.html

アクセスの際はログインID とパスワードが必要となります。 ログインID とパスワードは、管理者にお問い合わせください。

| 🦓 ネットライヤンス管理システムVer1.0 - Microsoft Internet Explorer |             |
|------------------------------------------------------|-------------|
| ファイル(王) 編集(正) 表示(い) お気(に入り(A) ツール(エ) ヘルブ(出)          | 1           |
| ~戻る・→・② 肉 凸 ②検索 回お気に入り 御 好 (ア 3) 局・● 回・■             |             |
| アドレスの                                                | ▼ 診務動 リンク ※ |
| ネットライセンス管理システムVer1.0                                 |             |
| ネットライセンス管理システム ログイン<br>「OGIN ID<br>PASSWORD<br>ログイン  |             |
| (を) ペーンが表示されました                                      |             |

#### 5-2利用中のライセンス情報の取得

現在利用中のライセンス状況が表示されます。 プログラム初回起動時に入力した情報1、情報2で利用者を判別することができます。 利用者の判別のためにも、情報1、情報2は必ず入力を行ってください。 尚、情報1、情報2は変更が可能です。(「2-2.ユーザー情報の変更」参照)

#### 5-3 ライセンスの解放

利用中ライセンス一覧では、現在使用中のライセンスを解放することが可能です。 ライセンスの解放は使用状況を十分確認した上で慎重に行ってください。

#### 5-4過去のライセンス利用情報の取得

期間を指定して、その期間内の利用状況を表示します。

# お問い合わせについて

ネットライセンスについて何かご不明な点がありましたら、E-mailにてまでお願いします。 その際に、会社名、ご担当者様の連絡先を明記してください。

| PC橋ソフト   | pcbrid@ctc-g.co.jp   |
|----------|----------------------|
| ROADVIEW | roadview@ctc-g.co.jp |
| GRIDVIEW | gridview@ctc-g.co.jp |
| BLSUP    | blsup@ctc-g.co.jp    |

< お問い合わせ先 >

# 伊藤忠テクノソリューションズ株式会社

〒100-6080 東京都千代田区霞が関 3-2-5 霞が関ビル 科学システム事業部 社会基盤ソリューション部 FAX 03-3539-5175

ネットライセンス認証システム(CPDS) クライアント使用説明書

禁複製

発行所/伊藤忠テクノソリューションズ株式会社 〒100-6080 東京都千代田区霞が関 3-2-5 霞が関ビル

2004年10月 第1版発行 2006年11月 第2版発行 2007年7月 第3版発行 2008年6月 第4版発行

伊藤忠テクノソリューションズ株式会社